## How to file and manage my Creditor Claims

- Login using your RealMe. Once logged in you will be taken to your personalised Dashboard.
- Select the "Make a Claim" button

| NEW ZEALAND<br>INSOLVENCY AND<br>TRUSTEE SERVICE | DRO Register Insolvency Register        |
|--------------------------------------------------|-----------------------------------------|
| A Dashboard                                      | UD User1, Organisation 🗸                |
| Welcome, User1, Organisation                     | Insolvency Actions Apply for Insolvency |
|                                                  | Are you owed money?<br>Make a Claim     |
|                                                  | View my Claims                          |

• Select the details of the creditor you wish to claim for from the drop down list. Please note, if you only have one creditor listed, this will only show the details of that creditor.

| 🕈 Register Claim           |                    | Uo User1, Organisation 🗡                              |                       |
|----------------------------|--------------------|-------------------------------------------------------|-----------------------|
| 1<br>Debtor Details        | 2<br>Claim Details | Contact Details                                       | 4<br>Review & Confirm |
| Creditor                   |                    |                                                       | Next >                |
| Who are you claiming for?  |                    |                                                       |                       |
| Organisation1              | ·                  |                                                       |                       |
| Test Org Limited<br>Searcn |                    | You can search by debtor name, debtor number, or NZBN |                       |
|                            |                    |                                                       | Next                  |

• Search for the debtors details by searching for their name or their estate number. Once located hit the "Select" button.

| Search           |          |                                                     |                 |                                            |       |
|------------------|----------|-----------------------------------------------------|-----------------|--------------------------------------------|-------|
| smith            |          | ×                                                   | — 🚺 You can sea | rch by debtor name, debtor number, or NZBN |       |
| Debtor<br>number | Name     | Alternate name                                      | NZBN            | Address                                    |       |
| 883691           | SMITH,   | Sue <b>Smiths</b> Shiny Things Otahuhu, Auckland, 1 |                 | Otahuhu, Auckland, 1                       | elect |
| 883972           | SMITH,   | Sue <b>Smiths</b> Shiny Things Otahuhu, Auckland, 1 |                 | elect                                      |       |
| 884129           | BOWIE, . | Smith,                                              |                 | , South Hill, Oamaru, 9400,                | elect |

• Once you have selected the correct debtor the "Next: button will be blue, to continue, select

| t                | the Next | button. |                                |                     |                                       |        |
|------------------|----------|---------|--------------------------------|---------------------|---------------------------------------|--------|
| Debtor           |          |         |                                |                     |                                       |        |
| Search<br>smith  |          |         | × <                            | • You can search by | y debtor name, debtor number, or NZBN |        |
| Debtor<br>number | Name     | -       | Alternate name                 | NZBN                | Address                               |        |
| 883691           | SMITH,   |         | Sue <b>Smiths</b> Shiny Things |                     | Otahuhu, Auckland, 1                  | Select |
| 883972           | SMITH,   |         | Sue <b>Smiths</b> Shiny Things |                     | Otahuhu, Auckland, 1                  | Select |
| 884129           | BOWIE, . |         | Smith,                         |                     | , South Hill, Oamaru, 9400,           | Select |
|                  |          |         |                                |                     |                                       | Next   |

- Answer the appropriate questions in order for the claim process to continue. One of the top 4 questions <u>must</u> be answered in order to continue.
- If your claim does not relate to options 1,2 or 3, you must select option 4.

| A Register Claim <sup>™</sup>                                                        | User1, Organisation 🛛 🗡 |            |         |
|--------------------------------------------------------------------------------------|-------------------------|------------|---------|
| 2<br>Debtor Details<br>Claim Details<br>Contact Details                              |                         | Review & C | Confirm |
| Claim Details                                                                        |                         | < Back     | Next >  |
| Please answer the following questions and attach supporting evidence.                |                         |            |         |
| 1. Has the court awarded you adjudication/application costs?                         | ⊖ YES                   | • NO       |         |
| 2. Do you have a claim for wages, holiday pay or redundancy?                         | ⊖ yes                   | • NO       |         |
| 3. Do you have a claim for unpaid taxes or levies?                                   | ⊖ YES                   | • NO       |         |
| 4. Do you have any other outstanding claims?                                         | ⊖ yes                   | • NO       |         |
| 5. Do you hold any security for your claim, e.g. mortgage, hire purchase agreements? | ⊖ YES                   | NO NO      |         |
| 6. Is the claim subject to any current court action?                                 | ⊖ yes                   | NO NO      |         |
| 7. Does your claim include interest awarded by a court or agreed to in a contract?   | ⊖ YES                   | • NO       |         |
|                                                                                      | Вас                     | k N        | lext    |

• Enter the details of the claim and attach the mandatory supporting evidence.

| Claim Details                                                                                                    |       | < Back | Next > |
|----------------------------------------------------------------------------------------------------|-------|--------|--------|
| Please answer the following questions and attach supporting evidence.                                                                                                    |       |        |        |
| 1. Has the court awarded you adjudication/application costs?                                                                                                    | O YES | NO     |        |
| 2. Do you have a claim for wages, holiday pay or redundancy?                                                                                                    | ⊖ yes | NO     |        |
| 3. Do you have a claim for unpaid taxes or levies?                                                                                                    | ⊖ yes | NO     |        |
| 4. Do you have any other outstanding claims?                                                                                                    | • YES |        |        |
| Your reference/account number<br>5845645645<br>Amount claimed<br>\$ 5.456.466.00 NZD C<br>GST portion of claim (optional)<br>\$<br>Period debt incurred (optional)<br>30-Aug-2020 To 16-Mar-2021 C<br>Description of the claim<br>Jblhh<br>Please attach evidence to support your claim<br>Please attach evidence to support your claim<br>Please attach evidence to support your claim<br>Prag and drop files here to upload them or<br>click the upload button to choose a file.<br>Typicad |       |        |        |
| 5. Do you hold any security for your claim, e.g. mortgage, hire purchase agreements?                                                                                                    | ⊖ yes | NO     |        |
| 6. Is the claim subject to any current court action?                                                                                                    | O YES | NO     |        |

Once the evidence has been uploaded, select the

7. Does your claim include interest awarded by a court or agreed to in a contract?

Next button to continue.

🔵 YES 💿 NO

Back

Next

- The creditors contact details will be displayed.
- When you are happy with the creditor details select the button to continue. This will take you to the final Review and Submit page to complete the process.
- If you have an overseas bank account, you will need to file a manual claim. Please email applications@insolvency.govt.nz to request a claim form.

| Circle of and address<br>Bank account number<br>G2 - 5022                                                                                                    | Creditor Details                            | < Back                                                               | Next > |
|----------------------------------------------------------------------------------------------------|---------------------------------------------|----------------------------------------------------------------------|--------|
| Creditor result address:     Bank account number     Bank account number                                                                                                    | Creditor name: Organisation1                |                                                                      |        |
| Bank account must create only of the reflect (of registered     Bank account must create of the reflect (of create only only only only only only only only                                                                                                    | Creditor email address:                     |                                                                      |        |
| Bank account number   G2 - 3022030   G3 Number (if registered)   G3 Number (if registered)   Game of fill    Postal Address  Care of fill   Street address OF D Box/private bag number   Street address OF D Box/private bag number   Dotat t Number   Landline   Country   Code Area Number   Dotat Street Bag number   Street Bag number   Street Bag number   Street Bag number                                                                                                    | Bank account name                           |                                                                      |        |
| Bank account must cereate of the methers boreconcessed add a<br>2010003003bet a count must cereate of the methers boreconcessed add a<br>2010003bet a count must cereate of the methers boreconcessed add a<br>2010bet a count must cereate of the methers boreconcessed add a<br>2010bet a count must cereate of the methers boreconcessed add a<br>2010bet a count must cereate of the methers boreconcessed add a<br>2010bet a count must cereate of the methers boreconcessed add a<br>2010bet a count must cereate of the methers boreconcessed add a<br>2010bet a count must cereate of the methers boreconcessed add a<br>2010bet a count must cereate of the methers boreconcessed add a<br>2010bet a count must cereate of the methers boreconcessed add a<br>2010bet a count must cereate of the methers boreconcessed add a<br>2010bet a count must cereate of the methers boreconcessed add a<br>2010bet a count must cereate of the methers boreconcessed add a<br>2010bet a count must cereate of the methers boreconcessed add a<br>2010bet a count must cereate creditor reports?bet a<br>2010bet a count to receive creditor reports?ee<br>2010                                                                                                    |                                             |                                                                      |        |
| 02 - 000 Image: account inside of if numbers (documents) and if it is a short   CST Number (if registered]   N2RN number (optional)   an claiming on behalf of (optional)   an claiming on behalf of (optional)   an claiming on behalf of (optional)   Street address   Nervalul? Enter Address   Notes   Contact Number   Contact Number   Contact Number   Code   Area   Number   Code   Area   Number   Code   Area   Number   Code   Area   Number   Code   Area   Number   Code   Area   Number   Code   Area   Name   Code   Area   Namber   Code   Area   Number   Code   Area   Number                                                                                                    | Bank account number                         |                                                                      |        |
| Strumber (if registered)         N284 number (optional)         Lan claiming on behalf of (optional)         Lan claiming on behalf of (optional)         Strett address         Strett address         Strett address         Strett address         Nenually Enter Address         Notes         Contact: Number         Landline         Country       Code         Acea       Number         Mobile       Country         Code (area       Number         Contact: Number                                                                                                    | 02 - 0902                                   | Bank account must consist of 17 numbers (xx-loox-kxxxxxxxxxx). Add a |        |
| All define (a figure figure fi | CST Number (If registered)                  | Zero at the start of any section that is too short                   |        |
| Z88 number (optional)   am claiming on behalf of (optional)   am claiming on behalf of (optional)   Postal Address   Care of   Street address or PO Box/private bag number   Sydenham, Christchurch, 8023, New Zealand ×   Marually Enter Address   Notes   Contact Number   Landline   Courtry   Code   Area   Number   Mobile   Courtry   Code   Area   Number   Ceditor Reports   Dryou want to receive creditor reports?   I via   I via                                                                                                    | ost valuer (in register of                  |                                                                      |        |
| Ar all number (optional)  i an claiming on behalf of (optional)  Postal Address Care of  Street address or PO Box/private bag number Sydenham, Christchurch, 6023, New Zealand × Merually Enter Address Notes  Contact Number Landline Country Code Area Number Contry Code Area Number Ceditor Reports Do you want to receive creditor reports?  Yes  Notes  Street address                                                                                                    | N708 (tions)                                |                                                                      |        |
| I am claiming on behalf of (optional)  Postal Address Case of Svert address or PO Box/private bag number Sydenham, Christichurch, 6023, New Zealand × Merually Enter Address Notes Contact Number Contact Number Contact Number Contact Number Contact Number Contact Number Contact Number Contact Number Contact Number Contact Number Contact Number Contact Number Contact Reports Creditor Reports Dryou want to receive creditor reports? State State  | NZ BN NUMDER (optional)                     |                                                                      |        |
| an claiming on behalf of (optional)     Postal Address     Caire of   Street address or PO Box/private bag number Sydemham, Christchurch, 8023, New Zealand ×     Manually Enter Address     Notes     Contact Number     Landline   Country Code     Country   Code     Area     Number     Contact Reports   Do you want to receive creditor reports?   Visa     Image: Image: Image                                                                                                    |                                             |                                                                      |        |
| Postal Address         Care of         Sydemam, Christchurch, 6023, New Zealand ×         Nerually Enter Address         Nots         Contact Number         Landline         Country       Code         Orde       Area         Number         Country       Code         Area       Number         Country       Code         Area       Number         Outer       Country         Code       Area         Number       Country         Code       Area         Number       Country         Code       Area         Street address       Number         Country       Code         Area       Number         Street address       Code         Nobile       Country         Code       Area         Yes       Not         Street address       Code         Yes       Not                                                                                                    | am claiming on behalf of (optional)         |                                                                      |        |
| Postal Address  Care of  Sydenham, Christichurch, 8023, New Zealand ×  Manually Enter Address  Notes  Contact Number  Country Code Area Number  Country Code Area Number Country Code Area Number Country Code Area Number Country Cod |                                             |                                                                      |        |
| Care of  Street address or PO Box/private bag number  Sydenham, Christichurch, 6023, New Zealand ×  Meruality Enter Address  Notes  Contact Number Landline Country Code Area Number Country Code Area Number Country Code Area Number Creditor Reports Do you want to receive creditor reports? Viss Notes  Next Next                                                                                                    | Postal Address                              |                                                                      |        |
| Street address or FO Box/private bag number Sydenham, Christichurch, 8023, New Zeoland × Merually Enter Address Notes Contact Number Landline Country Code Area Number Mobile Country Code Area Number Creditor Reports Do you want to receive creditor reports? Nes Notes Not | Care of                                     |                                                                      |        |
| Street address or PC Box/private bag number Sydenham, ChristChurch, 6023, New Zealand × Nerually Enter Address Notes Contact Number Landline Country Code Area Number Mobile Country Code Area Number Creditor Reports Do you want to receive creditor reports? Nes Notes Note |                                             |                                                                      |        |
| Silect Books of PO 000/produce cog manufest<br>Sydenham, Christichurch, 6023, New Zealand ×<br>Manually Enter Address<br>Notes<br>Contact Number<br>Landline<br>Country Code Area Number<br>Mobile<br>Country Code Area Number<br>Country Code Area Number<br>Country Code Area Number<br>Country Code Area Number<br>Country Code Area Number<br>Country Code Area Number<br>Creditor Reports<br>Do you want to receive creditor reports?<br>Ves<br>Not                                                                                                    | Street address or PD Roy/orkate had number  |                                                                      |        |
| Merually Enter Address         Notes         Contact Number         Landline         Country       Code         Area       Number         Mobile         Country       Code         Area       Number         Mobile         Country       Code         Area       Number         Organization       Creditor Reports         Do you want to receive creditor reports?       ves         Image: Image: Image                                                                                                    | Sydenham, Christchurch, 8023, New Zealand × |                                                                      |        |
| Nerouty Enter Address Notes Contact Number Landline Country Code Area Number Mobile Country Code Area Number Country Code Area Number Creditor Reports Do you want to receive creditor reports? Ves No Email:                                                                                                    |                                             |                                                                      |        |
| Notes     Contact Number     Landline   Country Code   Area Number   Mobile   Country Code   Area Number     Creditor Reports   Do you want to receive creditor reports?   ves   ves   ves     Imail:                                                                                                    | Manually Enter Address                      |                                                                      |        |
| Contact Number Landline Country Code Area Number Mobile Country Code Area Number Country Code Area Number Creditor Reports Do you want to receive creditor reports? Viss No No Email:                                                                                                    | Notes                                       |                                                                      |        |
| Contact Number Laidline Country Code Area Number Mobile Country Code Area Number Country Code Area Number Creditor Reports Do you want to receive creditor reports? Viss No No Email:                                                                                                    |                                             |                                                                      |        |
| Contact Number  Landline Country Code Area Number Mobile Country Code Area Number Country Code Area Number Country Code Area Number Creditor Reports Do you want to receive creditor reports? Yes No Email:                                                                                                    |                                             |                                                                      |        |
| Contact Number  Landline  Country Code Area Number  Mobile  Country Code Area Number  Country Code Area Number  Creditor Reports  Do you want to receive creditor reports?  Nes No Email:                                                                                                    |                                             |                                                                      |        |
| Landline Country Code Area Number Mobile Country Code Area Number Country Code Area Number Creditor Reports Do you want to receive creditor reports? Ves No Email:                                                                                                    | Contact Number                              |                                                                      |        |
| Country Code Area Number   Mobile   Country   Code   Code   Area   Number     Creditor Reports   Do you want to receive creditor reports?   No     Preside     Preside     Pre                                                                                                    | Landline                                    |                                                                      |        |
| Mobile<br>Country Code Area Number<br>Creditor Reports<br>Do you want to receive creditor reports?<br>VES<br>NO<br>Email:<br>Email:                                                                                                    | Country Code Area Number                    |                                                                      |        |
| Mobile Country Code Area Number Creditor Reports Do you want to receive creditor reports? Ves No Email: Email: Ema | ×                                           |                                                                      |        |
| Country Code Area Number                                                                                                    | Mobile                                      |                                                                      |        |
| Creditor Reports Do you want to receive creditor reports? vss no mo Email:                                                                                                    | Country Code Area Number                    |                                                                      |        |
| Creditor Reports Do you want to receive creditor reports?  VES  NO Email:  Bark                                                                                                    | ~                                           |                                                                      |        |
| Do you want to receive creditor reports?  Vics  Not  Rank Net                                                                                                    | Creditor Reports                            |                                                                      |        |
| ● ves<br>● NO<br>Email:                                                                                                    | Do you want to receive creditor reports?    |                                                                      |        |
| No                                                                                                    | 0.57                                        |                                                                      |        |
| Email:                                                                                                    |                                             |                                                                      |        |
| Email:                                                                                                    |                                             |                                                                      |        |
| Bark                                                                                                    | Email:                                      |                                                                      |        |
| Rade Nort                                                                                                    |                                             |                                                                      |        |
|                                                                                                    |                                             | Rade                                                                 | Next   |

 At this stage you are able to edit the details if needed. Once happy with the details select the <u>Submit Claim</u> button.

| ♠ Register Claim                                                                                               |                             | USert, Or            | rganisation 🗸             |
|----------------------------------------------------------------------------------------------------|-----------------------------|----------------------|---------------------------|
| 1<br>Debtor Details                                                                                            | 2<br>Claim Details          | 3<br>Contact Details | 4<br>Review & Confirm     |
| Creditor Details                                                                                               |                             |                      |                           |
| Creditor ID: <b>1631117</b><br>Creditor name: <b>Organisation1</b><br>Creditor email:                          |                             |                      | Edit                      |
| Debtor Details Debtor ID: 883691 Debtor name: SMITH, Claim Details                                             |                             |                      | Edit                      |
| Do you have any other outstanding cla<br>YES                                                                   | uims?                       |                      | Edit                      |
| Your reference/account number: 56456<br>Amount claimed: \$5,456,456.00<br>Period dabt incurred: From 30-Aug-20 | 345645<br>20 to 15_Mar-2021 |                      |                           |
| Description of the claim:                                                                                      | 0 t0 15-mai-2021            |                      |                           |
|                                                                                                    |                             |                      | Cancel claim Submit Claim |

• A final verification message appears, to continue select the Submit Claim button.

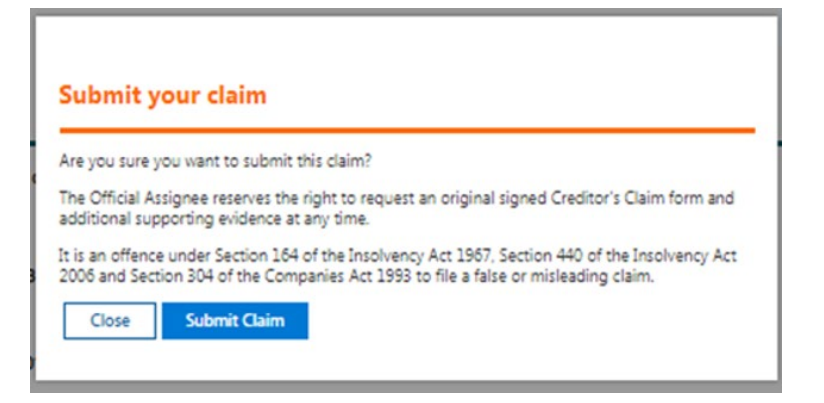

• You will be returned to the "Your Claims' section on your personalised Dashboard where you are able to search for and view the claims you have made.

| • | You will receive an email | confirming the d | letail of the claim | you have made. |
|---|---------------------------|------------------|---------------------|----------------|
|---|---------------------------|------------------|---------------------|----------------|

| A Your Claims                                                                                      |             | 0 Organisation1 🗸                          |
|----------------------------------------------------------------------------------------------------|-------------|--------------------------------------------|
| YOUR CLAIMS                                                                                        |             | Back Add New Claim                         |
| Here you can search for and view a list of your claims.                                            |             |                                            |
| Creditor Organisation1 Search for claim Debtor name  Claim status All Claim type All Date range To | ✓ ←         |                                            |
| Collapse                                                                                           |             | Clear Search                               |
| Applied filters:                                                                                   |             |                                            |
| Debtor ID Debtor name Claim type Status                                                            | Claim value | Reference Dividend Created by Created date |

## Viewing the claims you have made

• From your Dashboard select View my Claims

| ♠ Dashboard                  | Uo User1, Organisation 🗡                   |
|------------------------------|--------------------------------------------|
| Welcome, User1, Organisation | Insolvency Actions<br>Apply for Insolvency |
|                              | Are you owed money?<br>Make a Claim        |
|                              | View my Claims                             |

• A search screen will appear and from here you can enter the details of a particular debtor or you can simply click 'search' to view all your claims.

| YOUR CLAIMS                                             |        | Back Add New Claim                                                                      |
|---------------------------------------------------------|--------|-----------------------------------------------------------------------------------------|
| Here you can search for and view a list of your claims. |        |                                                                                         |
| Creditor                                                |        |                                                                                         |
| Organisation1                                           | ~ <    | Organisation Refine your search results to show only claims for a selected Organisation |
| Search for claim                                        |        |                                                                                         |
| Debtor name V 🔎                                         | <      | Search by; Debtor name, Debtor ID or Reference                                          |
| Claim status                                            |        |                                                                                         |
| All                                                     | $\sim$ |                                                                                         |
| Claim type                                              |        | Debtor type                                                                             |
| All                                                     | $\sim$ | All                                                                                     |
| Date range                                              |        | Claim value (NZD)                                                                       |
| To                                                      |        | \$ To \$                                                                                |
| Only show claims I submitted                            |        | Clear Search                                                                            |
|                                                         |        |                                                                                         |

• You can define the search criteria by selecting about a specific estate.

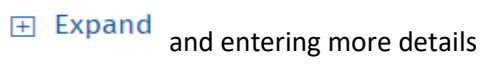

• Select "View" to see a specific claim.

| A Your Claims    |                    |                    |           |             |           |          |             | sation 💛     |               |
|------------------|--------------------|--------------------|-----------|-------------|-----------|----------|-------------|--------------|---------------|
| YOUR CLAIM       | S                  |                    |           |             |           |          |             | Back         | Add New Claim |
| Here you can se  | earch for and view | / a list of your c | laims.    |             |           |          |             |              |               |
| <b>Expand</b>    |                    |                    |           |             |           |          |             |              |               |
| Applied filters: | None               |                    |           |             |           |          |             |              |               |
| Debtor ID        | Debtor name        | Claim type         | Status    | Claim value | Reference | Dividend | Created by  | Created date |               |
| 883716           | TEST4, Mace        | Unsecured          | Submitted | \$15,000.00 | 12345     |          | Organisatio | 11-Sep-2020  | View          |
| 884282           |                    | Unsecured          | Submitted | \$12,000.00 | 12345     |          | Organisatio | 11-Sep-2020  | View          |
| 883689           | TESTER,            | Unsecured          | Submitted | \$3,000.00  | 12345     |          | Organisatio | 11-Sep-2020  | View          |
| 884131           |                    | Unsecured          | Withdrawn | \$15,000.00 | 12345     |          | Organisatio | 8-Sep-2020   | View          |

## Amending or withdrawing a claim after it has been submitted.

• From the "Your Claims" screen, select the Search button. This will list all of the claims which have been filed for your organisation.

| A Your Claims                                                                                                    | 0 Organisation1 🗸                                      |  |
|----------------------------------------------------------------------------------------------------|--------------------------------------------------------|--|
| YOUR CLAIMS                                                                                                    | Back Add New Claim                                     |  |
| Here you can search for and view a list of your claims.                                                                     |                                                        |  |
| Creditor Organisation1 Search for claim Debtor name Claim status All Claim type All Date range Only show claims I submitted | <ul> <li>Claim value (NZD)</li> <li>To \$</li> </ul>   |  |
| Collapse                                                                                                    |                                                        |  |
| Applied filters:                                                                                                    |                                                        |  |
| Debtor ID Debtor name Claim type Status Cla                                                                                 | Claim value Reference Dividend Created by Created date |  |

View

Select the

•

button on the claim you wish to change.

| A Your           | Claims              |                    |           |              |                      |          | 0 Organisation |              |               |
|------------------|---------------------|--------------------|-----------|--------------|----------------------|----------|----------------|--------------|---------------|
| YOUR CLAIM       | ١S                  |                    |           |              |                      |          |                | Back         | Add New Claim |
| Here you can s   | search for and view | / a list of your c | laims.    |              |                      |          |                |              |               |
| 🛨 Expand         |                     |                    |           |              |                      |          |                |              |               |
| Applied filters: | : None              |                    |           |              |                      |          |                |              |               |
| Debtor ID        | Debtor name         | Claim type         | Status    | Claim value  | Reference            | Dividend | Created by     | Created date |               |
| 884282           | WINSLET,            | Unsecured          | Submitted | \$599,999.00 | jglglgjhgljghg<br>hj |          | Organisatio    | 17-Mar-2021  | View          |
| 884129           | BOWIE, .            | Unsecured          | Submitted | \$1,515.00   | 46464654             |          | Organisatio    | 16-Mar-2021  | View          |
| 883691           | SMITH,              | Unsecured          | Submitted | \$5,555.55   | hbgljghlg            |          | Organisatio    | 15-Mar-2021  | View          |
| 883691           | SMITH,              | Unsecured          | Withdrawn | \$19,523.00  | 5645645645           |          | Organisatio    | 15-Mar-2021  | View          |
| 883716           | TEST4, Mace         | Unsecured          | Withdrawn | \$15,100.00  | 12345                |          | Organisatio    | 11-Sep-2020  | View          |
| 884282           | WINSLET,            | Unsecured          | Submitted | \$12,000.00  | 12345                |          | Organisatio    | 11-Sep-2020  | View          |
| 883689           | TESTER,             | Unsecured          | Submitted | \$3,000.00   | 12345                |          | Organisatio    | 11-Sep-2020  | View          |
| 884131           | JAGGER,             | Unsecured          | Withdrawn | \$15,000.00  | 12345                |          | Organisatio    | 8-Sep-2020   | View          |

- Amend the required details and update any further evidence to support your claim.
- Select Save to update the details of your claim.
- Once updated, select Cancel to return to "Your Claims"

| A Claim progress                                                                              |                             | <br>User1, Organisation 🚿 |      |        |
|-----------------------------------------------------------------------------------------------|-----------------------------|---------------------------|------|--------|
| Claim Details                                                                                 |                             | Withdraw claim            | Save | Cancel |
| Claim ID: <b>1640048</b><br>Claim type: <b>Unsecured</b><br>Claim status: <b>Submitted</b>    |                             |                           |      |        |
| Creditor name: Organisation1<br>Creditor email address: @insolvency.govt.nz                   |                             |                           |      |        |
| Debtor ID: <b>864471</b><br>Debtor name: <b>Contact, PS Middle</b><br><u>More information</u> |                             |                           |      |        |
| Do you have any other outstanding claims?<br>YES                                              |                             |                           |      |        |
| Your reference/account number                                                                 |                             |                           |      |        |
| Amount claimed                                                                                |                             |                           |      |        |
| \$ 25,654.00 NZD ~                                                                            |                             |                           |      |        |
| GST portion of claim (optional)                                                               |                             |                           |      |        |
| Period debt incurred                                                                          |                             |                           |      |        |
| То                                                                                            |                             |                           |      |        |
| Description of the claim                                                                      |                             |                           |      |        |
| jlhijgijgg                                                                                    |                             |                           |      |        |
| Supporting evidence:                                                                          | //                          |                           |      |        |
| Bow to file a Creditor Clai Remove                                                            |                             |                           |      |        |
| Drag and drop files here to upload them or                                                    |                             |                           |      |        |
| click the upload button to choose a file.                                                     |                             |                           |      |        |
| ↑ Upload                                                                                      |                             |                           |      |        |
| Is the claim subject to any current court action?                                             |                             |                           |      | • No   |
| Does your claim include interest awarded by a court o                                         | or agreed to in a contract? |                           |      | • No   |
| Claim Created by:                                                                             | Date created: 25-Mar-2021   |                           |      |        |
| WLG08CB5CC03BC94811836FE974639848D2                                                           |                             |                           |      |        |
| Claim Updated by:                                                                             | Date Updated: 25-Mar-2021   |                           |      |        |
| WLG08CB5CC03BC94811836FE974639848D2                                                           |                             | 19 AV                     |      |        |
|                                                                                               |                             | Withdraw claim            | Save | Cancel |

To withdraw the claim select the Withdraw claim button. A confirmation screen will appear.

button.

Withdraw

• To complete the process select the

•

| Withdraw                                    |                             |                     |
|---------------------------------------------|-----------------------------|---------------------|
| re you sure you want to withdraw this clair | n?                          |                     |
| Once you withdraw the claim you can not     | get it back. This action ca | an not be reversed. |
| Vhy do you want to withdraw this claim?     |                             |                     |
| Debt written off YR end 20/21               |                             |                     |
|                                             |                             | /                   |
|                                             |                             |                     |
|                                             |                             |                     |
|                                             | Cancel                      | Withdraw            |

• You will return to the Your Claims list and the claim will now have a status of "Withdrawn".

| A Your Claims    |                    |                  |           |             |           |          |             | isation 🗸    |               |  |
|------------------|--------------------|------------------|-----------|-------------|-----------|----------|-------------|--------------|---------------|--|
| YOUR CLAIM       | S                  |                  |           |             |           |          |             | Back         | Add New Claim |  |
| Here you can s   | earch for and view | a list of your c | laims.    |             |           |          |             |              |               |  |
| ∃ Expand         |                    |                  |           |             |           |          |             |              |               |  |
| Applied filters: | None               |                  |           |             |           |          |             |              |               |  |
| Debtor ID        | Debtor name        | Claim type       | Status    | Claim value | Reference | Dividend | Created by  | Created date |               |  |
| 883716           | TEST4, Mace        | Unsecured        | Withdrawn | \$15,000.00 | 12345     |          | Organisatio | 11-Sep-2020  | View          |  |
| 884282           |                    | Unsecured        | Submitted | \$12,000.00 | 12345     |          | Organisatio | 11-Sep-2020  | View          |  |
| 883689           | TESTER,            | Unsecured        | Submitted | \$3,000.00  | 12345     |          | Organisatio | 11-Sep-2020  | View          |  |
| 884131           |                    | Unsecured        | Withdrawn | \$15,000.00 | 12345     |          | Organisatio | 8-Sep-2020   | View          |  |

## Viewing detailed information during the insolvency.

Once a claim has been filed the creditor is able to view more detailed information about a bankruptcy or Debt Repayment Order.

Login using your RealMe. From your Dashboard Select the appropriate register using the DRO Register
 DRO Register
 Insolvency Register
 .

button

- Enter the debtors name, insolvency number or NZBN and select the Search
- From the search results select view

| NEW<br>INSOL<br>TRUS        | ZEALAND<br>VENCY AND<br>TEE SERVICE |                                             |                     | DRO                   | Register In          | solvency Register         |
|-----------------------------|-------------------------------------|---------------------------------------------|---------------------|-----------------------|----------------------|---------------------------|
| A Sear                      | ch Insolvency reg                   | ister                                       |                     | 6                     | User1, Organisation  | • ~                       |
| Search Crite                | ria                                 |                                             |                     |                       |                      |                           |
| Insolvency type<br>Personal | e                                   | — f Select Company to sear                  | ch for liquidations |                       |                      |                           |
| Search                      |                                     |                                             | 1 You can search b  | by Insolvency number, |                      |                           |
|                             |                                     |                                             | name or NZBN        |                       |                      | Clear Search              |
| 1 Note: To se               | arch the Companies Register for ban | ned directors/managers, <u>click here</u> . |                     |                       |                      |                           |
| Applied filters:            | Personal                            |                                             |                     |                       | 1 result foun        | d   Showing 20 per page 🥆 |
| Insolvency<br>number        | Insolvency name                     | Alternate name                              | NZBN                | Status                | Adjudication<br>date | Multiple<br>insolvencies  |
| 884263                      | FOXX, Quick Brown                   |                                             |                     | Bankrupt<br>(Current) | 14-Jul-2020          | NO View                   |

- The full insolvency summary page will show.
- The information is viewed by selecting either the 'Expand' option to see a summary or the 'View" option as highlighted below to see more specific details.

| A Insolvency R                                                           | egister                                                                                                    | US Userl, Organisation 🗸                                                                                                    |
|--------------------------------------------------------------------------|----------------------------------------------------------------------------------------------------|----------------------------------------------------------------------------------------------------|
| Insolvency Summary                                                       |                                                                                                    | New Search Back                                                                                                    |
| Insolvency number: 884263                                                |                                                                                                    | Print Report                                                                                                    |
| Name: FOXX, Quick Brown                                                  |                                                                                                    |                                                                                                    |
| Date of birth: Apr 1990                                                  |                                                                                                    |                                                                                                    |
| Supplied address:                                                        | Chedworth, Hamilton, 3210, New Zealand                                                                                                    |                                                                                                    |
| Insolvency type: Adjudicated                                             | bankrupt on debtor's application under S.47                                                                                                    |                                                                                                    |
| Insolvency status: Bankrupt (                                            | Current)                                                                                                    |                                                                                                    |
| Application type: Debtor App                                             | ication                                                                                                    |                                                                                                    |
| Adjudication date/time: 14-Ju                                            | I-2020 10:46                                                                                                    |                                                                                                    |
| Occupation at adjudication:                                              |                                                                                                    |                                                                                                    |
| Multiple insolvencies: No                                                |                                                                                                    |                                                                                                    |
| Office for enquiries: Auckland                                           | L.                                                                                                    |                                                                                                    |
| Insolvency Details                                                       |                                                                                                    |                                                                                                    |
| Current Financial Positi<br>Expand                                       | on                                                                                                    | View Statement of Receipts and Payments                                                                                                    |
| Summary of Claims                                                        |                                                                                                    | View Claim Details                                                                                                    |
| Expand                                                                   |                                                                                                    |                                                                                                    |
| Summary of Assets                                                        |                                                                                                    | View Asset Details                                                                                                    |
| Expand                                                                   |                                                                                                    |                                                                                                    |
| Documents                                                                |                                                                                                    |                                                                                                    |
| Expand                                                                   |                                                                                                    |                                                                                                    |
| The information contained<br>to ensure its accuracy, the<br>information. | in this extract has been taken from insolvency records where the insolvency was a<br>solvency and Trustee Service and the Ministry of Business, innovation and Empli | dministered by the Official Assignee. Whilst every effort has been made<br>syment will not be liable for the provision of any incorrect or incomplete . |
| For details on Discharge Objecti                                         | ons, Withdrawals or any further information, please contact the listed "Office for I                                                                                 | inquiries".                                                                                                    |
| For further assistance please co                                         | ntact 0508 467 658 (0508 INSOLVENCY).                                                                                                    |                                                                                                    |
| Printed: 23-Mar-2021 10:08                                               |                                                                                                    |                                                                                                    |

• Example of the summarised information when the 'Expand' option has been selected.

| Administrative status: Open                                                                                                    |                                     |                                                 |                   |                                                |                                       |                                      |                                              |                                                                                                    |
|----------------------------------------------------------------------------------------------------|-------------------------------------|-------------------------------------------------|-------------------|------------------------------------------------|---------------------------------------|--------------------------------------|----------------------------------------------|----------------------------------------------------------------------------------------------------|
| Prospect of dividend: Likely to be 20 Cents or I                                                                                                    | More in the Dollar                  |                                                 |                   |                                                |                                       |                                      |                                              |                                                                                                    |
| Current address: 55 Rutherford Street, Chedwo                                                                                                    | rth, Hamilton, 3210,                | New Zealand                                     |                   |                                                |                                       |                                      |                                              |                                                                                                    |
| Statement of affairs received: Yes                                                                                                    |                                     |                                                 |                   |                                                |                                       |                                      |                                              |                                                                                                    |
| Gender: Male                                                                                                    |                                     |                                                 |                   |                                                |                                       |                                      |                                              |                                                                                                    |
| Collapse                                                                                                    |                                     |                                                 |                   |                                                |                                       |                                      |                                              |                                                                                                    |
| Current Financial Position                                                                                                    | unction with the rest o             | of the report. It shou                          | Ild not be as     | sumed that the fina                            | l amount avai                         | <b>/iew Statement</b>                | of Receipts                                  | and Payments                                                                                                 |
| stated above. Where applicable, these account:                                                                                                    | s have been prepared (              | on a GST exclusive b                            | oasis.            |                                                |                                       |                                      |                                              |                                                                                                    |
| Total navments: \$0.00                                                                                                    |                                     |                                                 |                   |                                                |                                       |                                      |                                              |                                                                                                    |
| Balance of funds on band: \$0.00                                                                                                    |                                     |                                                 |                   |                                                |                                       |                                      |                                              |                                                                                                    |
| C-11                                                                                                    |                                     |                                                 |                   |                                                |                                       |                                      |                                              |                                                                                                    |
|                                                                                                    |                                     |                                                 |                   |                                                |                                       |                                      |                                              |                                                                                                    |
| Summary of Claims Claim type                                                                                                    | No                                  | otified                                         | Re                | ceived                                         | Adm                                   | itted                                | View<br>T                                    | v Claim Details                                                                                              |
| Summary of Claims<br>Claim type                                                                                                    | No                                  | otified<br>Amount                               | Re                | ceived<br>Amount                               | Adm<br>Count                          | itted<br>Amount                      | View<br>Tr<br>Count                          | v Claim Details<br>iotal<br>Amount                                                                           |
| Claim type<br>Unsecured creditor with POD                                                                                                    | No<br>Count<br>2                    | Amount<br>\$82,000.00                           | Rei<br>Count<br>1 | ceived<br>Amount<br>\$15,000.00                | Adm<br>Count<br>0                     | Amount<br>\$0.00                     | View<br>Tr<br>Count<br>3                     | v Claim Details<br>iotal<br>Amount<br>\$97,000.00                                                            |
| Claim type Unsecured creditor with POD Total                                                                                                    | No<br>Count<br>2<br>2               | tified<br>Amount<br>\$82,000.00<br>\$82,000.00  | Ree<br>Count<br>1 | ceived<br>Amount<br>\$15,000.00<br>\$15,000.00 | Adm<br>Count<br>0                     | itted<br>Amount<br>\$0.00<br>\$0.00  | View<br>Tr<br>Count<br>3<br>3                | v Claim Details<br>total<br>\$97,000.00<br>\$97,000.00                                                       |
| Summary of Claims Claim type Unsecured creditor with POD Total Total estimated claims: \$97,000.00                                                   | Count<br>2<br>2                     | btified<br>Amount<br>\$82,000.00<br>\$82,000.00 | Rec<br>Count<br>1 | ceived<br>Amount<br>\$15,000.00<br>\$15,000.00 | Adm<br>Count<br>0                     | hitted<br>Amount<br>\$0.00<br>\$0.00 | View<br>Tr<br>Count<br>3<br>3                | v Claim Details<br>total<br>Amount<br>\$97,000.00<br>\$97,000.00                                             |
| Claim type Unsecured creditor with POD Total Total estimated claims: \$97,000.00 Collapse                                                            | Count<br>2<br>2                     | btified<br>Amount<br>\$82,000.00<br>\$82,000.00 | Rec<br>Count<br>1 | ceived<br>Amount<br>\$15,000.00<br>\$15,000.00 | Adm<br>Count<br>0                     | hitted<br>Amount<br>\$0.00<br>\$0.00 | View<br>Tr<br>Count<br>3<br>3                | v Claim Details<br>total<br>Amount<br>\$97,000.00<br>\$97,000.00                                             |
| Claim type<br>Claim type<br>Unsecured creditor with POD<br>Total<br>Total estimated claims: \$97,000.00<br>Collapse<br>Summary of Assets             | Nc<br>Count<br>2<br>2               | btified<br>Amount<br>\$82,000.00<br>\$82,000.00 | Ret<br>Count<br>1 | ceived<br>Amount<br>\$15,000.00<br>\$15,000.00 | Adm<br>Count<br>O                     | hitted<br>Amount<br>\$0.00<br>\$0.00 | View<br>T<br>Count<br>3<br>3<br>View         | v Claim Details<br>otal<br>Amount<br>\$97,000.00<br>\$97,000.00                                              |
| Summary of Claims Claim type Unsecured creditor with POD Total Total estimated claims: \$97,000.00 Collapse Summary of Assets Asset type             | Count<br>2<br>2<br>Count            | btified<br>Amount<br>\$82,000.00<br>\$82,000.00 | Red<br>Count<br>1 | ceived<br>Amount<br>\$15,000.00<br>\$15,000.00 | Adm<br>Count<br>0                     | Amount<br>\$0.00<br>\$0.00           | View<br>T<br>Count<br>3<br>3<br>View<br>Real | v Claim Details<br>otal<br>Amount<br>\$97,000.00<br>\$97,000.00<br>v Asset Details<br>ised to date           |
| Summary of Claims Claim type Unsecured creditor with POD Total Total estimated claims: \$97,000.00 Collapse Summary of Assets Asset type Total Total | Ne<br>Count<br>2<br>2<br>2<br>Count | btified<br>Amount<br>\$82,000.00<br>\$82,000.00 | Rer<br>Count<br>1 | ceived<br>Amount<br>\$15,000.00<br>\$15,000.00 | Adır<br>O<br>O<br>estimated<br>\$0.00 | itted<br>Amount<br>\$0.00            | View<br>T<br>Count<br>3<br>3<br>View<br>Real | v Claim Details<br>otal<br>Amount<br>\$97,000.00<br>\$97,000.00<br>v Asset Details<br>ised to date<br>\$0.00 |

- Examples of the detailed information when the 'View' option has been selected.
  - o View Statement of Receipts and Payments:

Г

| Insolvency number: 884263                                                                                                    |                                                                                                    |
|----------------------------------------------------------------------------------------------------|----------------------------------------------------------------------------------------------------|
| Name: FOXX, Quick Brown                                                                                                    |                                                                                                    |
| Insolvency type: Debtor Application                                                                                                    |                                                                                                    |
| Receipts                                                                                                    |                                                                                                    |
|                                                                                                    |                                                                                                    |
| Total receipts:                                                                                                    | \$0.00                                                                                                    |
| Payments                                                                                                    |                                                                                                    |
| Costs of administration                                                                                                    |                                                                                                    |
| Distribution of funds                                                                                                    |                                                                                                    |
| Total payments:                                                                                                    | \$0.00                                                                                                    |
| Balance of funds on hand: \$0.00                                                                                                    |                                                                                                    |
| This financial information needs to be read in conjustication of the should not be assumed that the final amount availating the stated above. Where applicable, these accounts heasis. | unction with the rest of the report. It<br>able will be the 'Funds on hand to dat<br>nave been prepared on a GST exclusive |

• View Claim Details:

| Claim Details          |                                |             |             |                       |              |
|------------------------|--------------------------------|-------------|-------------|-----------------------|--------------|
| Insolvency number: 884 | 4263                           |             |             |                       |              |
| Name: FOXX, Quick Br   | own                            |             |             |                       |              |
| Insolvency type: Debto | r Application                  |             |             |                       |              |
| Creditor               | Claim type                     | Notified    | Received    | Admitted              | Paid to date |
| Organisation1          | Unsecured creditor with POD    | \$0.00      | \$15,000.00 | \$0.00                | \$0.00       |
| Organization 0356      | Unsecured creditor<br>with POD | \$52,000.00 | \$0.00      | \$0.00                | \$0.00       |
| Organization 0901      | Unsecured creditor<br>with POD | \$30,000.00 | \$0.00      | \$0.00                | \$0.00       |
| Total                  |                                | \$82,000.00 | \$15,000.00 | ngular Snip<br>\$0.00 | \$0.00       |
| Total estimated claims | : \$97,000.00                  |             |             |                       |              |
|                        |                                |             |             |                       | Close        |